## A DeLaval

## Importação de dados para o ALPRO<sup>™</sup> Windows

Antes de realizar a importação dos dados faça um backup do sistema.

 Backup (cópia de segurança) do ALPRO<sup>™</sup> Windows Clique em Arquivo/ Backup.

| 🔉 ALP                                                                                                    | RO WINDO   | ws [c      | :\Alpro | ) te ds | le.apw                  | 1          |         |            |       |           |        |         |
|----------------------------------------------------------------------------------------------------|------------|------------|---------|---------|-------------------------|------------|---------|------------|-------|-----------|--------|---------|
| Arquivo                                                                                                    | Relatórios | Visualizar | Janela  | Vaca    | Group                   | Rebanho    | Ordenha | Reprodução | Saúde | ID/Separa | ição . | Activid |
| Arquiva         Relatórios         Visualizar         Janela         Vaca           Abrir         Ctrl+O         1: C:\Alproitedste.apw         Ctrl+O           1: C:\Alproitedste.apw         2: C:\Alproitedste.apw         2: C:\Alproitedste.apw           2: C:\Alproitedste.apw         4: C:\Alproitedste.apw         2: Chalproitedste.apw           3: C:\Alproitedste.apw         2: C:\Alproitedste.apw         2: C:\Alproitedste.apw           Bodiup         Restaurar         2: Chalproitedste.apw         2: Chalproitedste.apw |            |            | Group   | Rebanho | ordenha<br>हर्म<br>हर्म | Reprodução | Saúde   | ID/Separa  |       | Activid   |        |         |
| Sair                                                                                                    |            |            |         |         | _                       |            |         |            |       |           |        |         |

## 2. Importação

A importação de dados é feita da seguinte forma:

Crie um arquivo em Excel (ex. seuarquivo.xls), utilizando as orientações e limitações do dicionário de dados (Alpro6\_DD.xls) que segue em anexo.

## Ex: seuarquivo.xls

|       | 1                                                           | · (% • ) =       |           |             |                 |        |              |            |               | Seuarc   | juivo.xls - N | /icrosoft E      | xcel                        |         |        |          |        |          |              |         |                  | - = x    |
|-------|-------------------------------------------------------------|------------------|-----------|-------------|-----------------|--------|--------------|------------|---------------|----------|---------------|------------------|-----------------------------|---------|--------|----------|--------|----------|--------------|---------|------------------|----------|
|       | 📴 Home Insert Page Layout Formulas Data Review View 🛞 – 🗸 🗙 |                  |           |             |                 |        |              |            |               |          |               |                  |                             |         |        |          |        |          |              |         |                  |          |
| A     | X Cut                                                       |                  | Calibri   | * 11        | * A *           | = =    | - %          | 📑 Wrap     | Text          | General  |               | •                |                             | Norm    | nal    | Bad      |        | -        | *            | Σ AutoS | um - A           | A        |
| Paste | Service Copy                                                | /<br>hat Painter | BI        | J •) 🖽 •)   | <u>&gt; A</u> - |        |              | Merge      | & Center +    | - %      | , 0.0         | Condit<br>Format | ional Form<br>ting = as Tab | at Good |        | Neutral  | -      | Insert D | elete Format | Clear   | Sort 8<br>Filter | & Find & |
|       | Clipboard                                                   | 5                |           | Font        | G               |        | Aligni       | lignment 🕏 |               | Number 👒 |               | 5                | Styles                      |         | Styles |          | Cells  |          | Tells        | Editing |                  |          |
|       | A1 • (* 1/2 312008                                          |                  |           |             |                 |        |              |            |               | ×        |               |                  |                             |         |        |          |        |          |              |         |                  |          |
| 1     | А                                                           | В                | С         | D           | E               | F      | G            | Н          | 1             | J        | K             | L                | M                           | N       | 0      | Р        | Q      | R        | S            | т       | U                | V        |
| 1     | 312008                                                      | 303913           | 303920    | 303934      | 303935          | 300183 | 303929       | 300182     | 303928        |          |               |                  |                             |         |        |          |        |          |              |         |                  |          |
| 2     |                                                             |                  |           |             |                 |        |              |            |               |          |               |                  |                             |         |        |          |        |          |              |         |                  |          |
| 3     |                                                             |                  |           |             |                 |        |              |            |               |          |               |                  |                             |         |        |          |        |          |              |         |                  |          |
| 4     |                                                             |                  |           |             |                 |        |              |            |               |          |               |                  |                             |         |        |          |        |          |              |         |                  | _        |
| 5     |                                                             |                  |           |             |                 |        |              |            |               |          |               |                  |                             |         |        |          |        |          |              |         |                  |          |
| 7     |                                                             |                  |           |             |                 |        |              |            |               |          |               |                  |                             |         |        |          |        |          |              |         |                  |          |
| 8     |                                                             |                  |           |             |                 |        |              |            |               |          |               |                  |                             |         |        |          |        |          |              |         |                  |          |
| 9     |                                                             |                  |           |             |                 |        |              |            |               |          |               |                  |                             |         |        |          |        |          |              |         |                  |          |
| 10    |                                                             |                  |           |             |                 |        |              |            |               |          |               |                  |                             |         |        |          |        |          |              |         |                  |          |
| 11    |                                                             |                  |           |             |                 |        |              |            |               |          |               |                  |                             |         |        |          |        |          |              |         |                  |          |
| 12    |                                                             |                  |           |             |                 |        |              |            |               |          |               |                  |                             |         |        |          |        |          |              |         |                  | _        |
| 13    |                                                             |                  |           |             |                 |        |              |            |               |          |               |                  |                             |         |        |          |        |          |              |         |                  |          |
| 14    |                                                             |                  |           |             |                 |        |              |            |               |          |               |                  |                             |         |        |          |        |          |              |         |                  |          |
| 15    |                                                             |                  |           |             |                 |        |              |            |               |          |               |                  |                             |         |        |          |        |          |              |         |                  |          |
| 17    |                                                             |                  |           |             |                 |        |              |            |               |          |               |                  |                             |         |        |          |        |          |              |         |                  |          |
| 18    |                                                             |                  |           |             |                 |        |              |            |               |          |               |                  |                             |         |        |          |        |          |              |         |                  |          |
| 19    |                                                             |                  |           |             |                 |        |              |            |               |          |               |                  |                             |         |        |          |        |          |              |         |                  |          |
| 20    |                                                             |                  |           |             |                 |        |              |            |               |          |               |                  |                             |         |        |          |        |          |              |         |                  |          |
| 21    |                                                             |                  |           |             |                 |        |              |            |               |          |               |                  |                             |         |        |          |        |          |              |         |                  |          |
| 22    |                                                             |                  |           |             |                 |        |              |            |               |          |               |                  |                             |         |        |          |        |          |              |         |                  |          |
| 23    |                                                             |                  |           |             |                 |        |              |            |               |          |               |                  |                             |         |        |          |        |          |              |         |                  |          |
| 24    |                                                             |                  |           |             |                 |        |              |            |               |          |               |                  |                             |         |        |          |        |          |              |         |                  |          |
| 25    |                                                             |                  |           |             |                 |        |              |            |               |          |               |                  |                             |         |        |          |        |          |              |         |                  |          |
| 20    |                                                             |                  |           |             |                 |        |              |            |               |          |               |                  |                             |         |        |          |        |          |              |         |                  |          |
| 28    |                                                             |                  |           |             |                 |        |              |            |               |          |               |                  |                             |         |        |          |        |          |              |         |                  |          |
| 29    |                                                             |                  |           |             |                 |        |              |            |               |          |               |                  |                             |         |        |          |        |          |              |         |                  |          |
| 30    |                                                             |                  |           |             |                 |        |              |            |               |          |               |                  |                             |         |        |          |        |          |              |         |                  |          |
| 31    |                                                             |                  |           |             |                 |        |              |            |               |          |               |                  |                             |         |        |          |        |          |              |         |                  |          |
| 32    |                                                             |                  |           |             |                 |        |              |            |               |          |               |                  |                             |         |        |          |        |          |              |         |                  | -        |
| H 4 F | N Plar                                                      | 1 / Plan2        | / Plan3 / | <b>*</b>    |                 |        |              |            |               |          |               |                  |                             | 4       |        |          | Ш      |          |              |         |                  |          |
| Ready |                                                             | _                | _         | _           | _               | _      | _            | _          |               |          | _             |                  |                             |         |        | _        |        |          |              | 100% (- | 9 🔍              | ÷        |
| 💾 s   | tart                                                        | 60               | O 🗀       | C:\Document | s and Se        | Import | ação Base de |            | Microsoft Exc | el - Seu |               |                  |                             |         |        | Search D | esktop |          | 2            | 80      | 0.00             | 14:22    |

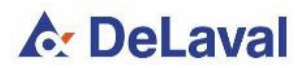

- 302008 Nº brinco vacas
- 303913 CCS
- 303920 Data CCS
- 303934 Ureia
- 303935 Data Ureia
- 300183 Proteína
- 303929 Data Proteína
- 300182 Gordura
- 303928 Data Gordura

Salve este arquivo como **Excel 97–2003** se estiver usando Excel 2007, dentro da pasta Alpro, que está no disco local C. Veja abaixo.

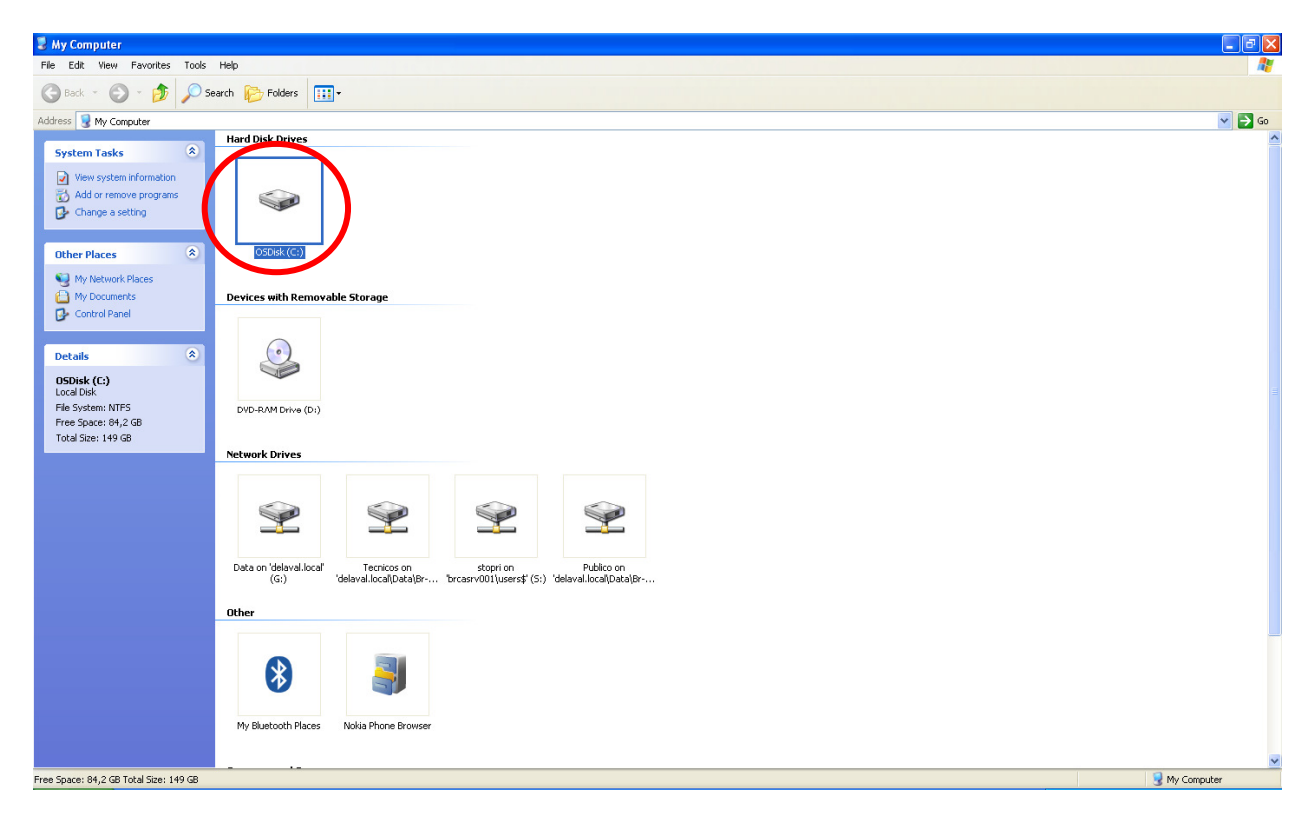

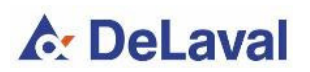

| * cA                                                                                                    | - 7 🛛         |
|----------------------------------------------------------------------------------------------------|---------------|
| File Edit View Favorites Tools Help                                                                                                    | A.            |
| 🚱 Back = 🚫 - 🏂 🔎 Search 💫 Folders 🔟 -                                                                                                    |               |
| Address 🖙 C1                                                                                                    | 💙 🄁 Go        |
| System Tasks<br>Hede the contents of this<br>three during programs<br>Search for files or faiders<br>Marco<br>Documents and Settings<br>Program Files<br>Temp<br>WINDOWS<br>(90.1                                                                                                    |               |
|                                                                                                    |               |
| File and Folder Tasks   Image: Rename this folder   Image: Rename this folder   Image: Rename t |               |
| G My Network Places                                                                                                    |               |
| Details                                                                                                    |               |
| 1 objects selected                                                                                                    | 😼 My Computer |

No Alpro Sync acesse Opções/Configurações/ISO. Figuras abaixo:

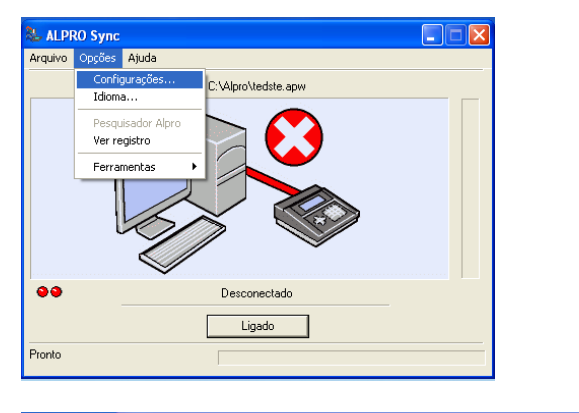

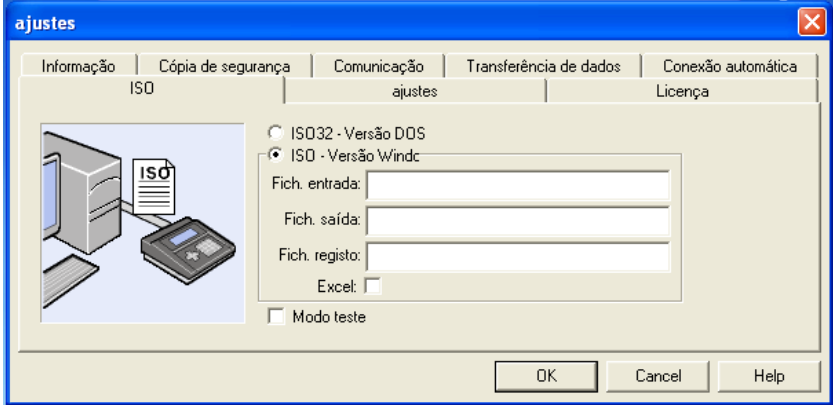

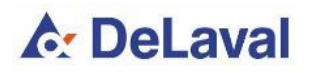

Preencha os campos da seguinte maneira:

Fich. Entrada: C:\Alpro\seuarquivo.xls\*

Fich. Saída: C:\Alpro\Out.txt

Fich. Registro: C:\Alpro\Log.txt

\*seu arquivo.xls é o arquivo de Excel que você criou e salvou em seu computador. Coloque o nome do arquivo exatamente como você salvou.Veja exemplo abaixo:

| ajustes                          |                                                                                                    |
|----------------------------------|----------------------------------------------------------------------------------------------------|
| Informação Cópia de segur<br>ISO | ança Comunicação Transferência de dados Conexão automática ajustes Licença                                                                                          |
|                                  | ISO - Versão Windc      Fich. entrada: C:\Alpro\seu arquivo.xls      Fich. saída: C:\Alpro\out.txt      Fich. reg.sto: C:\Alpro\log.txt      Excet:      Modo teste |
|                                  | OK Cancel Help                                                                                                    |

Pressione OK na página inicial do ALPRO Sync.

Os dados serão importados automaticamente!

**Observação:** Dentro da pasta Alpro, o seu arquivo.xls receberá a letra X no final, impossibilitando que o arquivo importado seja reutilizado.

A cada novo relatório enviado pela Clínica do Leite, deverá ser criado um novo relatório para importação.